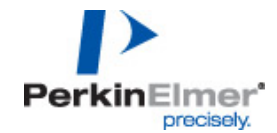

# AlphaLISA® Data Analysis using the GraphPad Prism Software (Version 4.03)

#### A. Selection of graph type and data transfer

- 1. Open the GraphPad Prism 4.03 software.
- 2. Select **File** and **New Project...** from the menu bar to open the **Welcome to GraphPad Prism** window (this window may also open automatically).
  - a. Select To start: Create a new project.
  - b. Select Choose: Type of graph and the XY (e.g. Points only) graph format.
  - c. Select Choose: Format of data table and 3 replicates to calculate error bars (or as required).
- 3. In the Data 1 table, enter the X Title (= title of X-axis) and Titles (= legend; tested conditions). (Note: The name of data tables may be changed by right-mouse clicking and select Rename. The name of the corresponding graphs is changed automatically. In this procedure, the default names are used.)
- 4. Enter the analyte concentrations (e.g. molar, M) used for the standard curve in the X Values column.
  - a. Use the scientific notation to enter the analyte concentrations (e.g. concentration = 1×10<sup>-6</sup> M; enter 1.0e-06 instead of 0.000001). (Note: The number format can be standardized by clicking on X Values (to select the column), followed by Change and Number Format... In the Number Format window, select Always under Use scientific notation.)
    - b. Do not enter "0" as concentration for background (buffer) samples. Instead, enter a value two logs lower than the lowest analyte concentration of the standard curve (e.g. lowest analyte concentration: 3.0e-12; enter 3.0e-14 for all background samples).
- 5. Open the Excel file containing the Envision AlphaLISA data.
- 6. Copy and paste the data into the GraphPad table. (Note: To facilitate the data transfer, the GrahPad table and plate layout should be identical). The table should look like Example 1 below:

| X Values   | Α                         |         |         |
|------------|---------------------------|---------|---------|
| [TNFα] (M) | AlphaLISA Signal (counts) |         |         |
| Х          | A:Y1                      | A:Y2    | A:Y3    |
| 1.00E-06   | 802729                    | 801077  | 745013  |
| 3.00E-07   | 1380851                   | 1440733 | 1435494 |
| 1.00E-07   | 2291553                   | 2383819 | 2392411 |
| 3.00E-08   | 2526134                   | 2658322 | 2645676 |
| 1.00E-08   | 1576856                   | 1557610 | 1552331 |
| 3.00E-09   | 711402                    | 657941  | 655692  |
| 1.00E-09   | 262733                    | 232834  | 230468  |
| 3.00E-10   | 75125                     | 72173   | 74629   |
| 1.00E-10   | 24078                     | 26249   | 26576   |
| 3.00E-11   | 11085                     | 10363   | 9902    |
| 1.00E-11   | 6153                      | 5353    | 5677    |
| 3.00E-12   | 3945                      | 3905    | 3893    |
| 3.00E-14   | 2898                      | 2926    | 3167    |
| 3.00E-14   | 3037                      | 2896    | 2941    |
| 3.00E-14   | 3149                      | 2944    | 2774    |
| 3.00E-14   | 3145                      | 3157    | 3094    |

#### 7. Format the graph:

- a. In the *Navigator* window, select the **Data 1 graph** in the **Graphs** subfolder.
- b. To change any of the titles, click on **Y Title**, **X Title** or the graph title (**Data 1**) and enter the desired text.
- c. To format any of the axes, double-click on one of them to open the *Format Axes* window. Select the desired subfolder and adjust the settings as required.

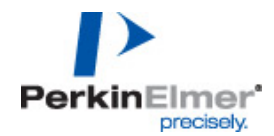

#### B. Data conversion (log10)

- 1. In the *Navigator* window (Data Tables subfolder), select the Data 1 table.
- To convert the data table and graph to log10 scale, click on Analyze and select Type: Data manipulations and Transforms in the Analyze Data window.
- In the *Parameters: Transforms* window, select Transform X-values using and choose X=Log(X) from the scroll-down menu. The converted data are shown in the Transform of Data 1 table (*Navigator* window, Results subfolder).
- 4. Select the Transform of Data 1 graph (Graphs subfolder) to format the graph layout:
  - a. Double-click on the X-axis.
  - b. In the Format Axes / X axis window, select Gaps and Direction: Two segments (---//---).
  - c. Select Segment: Left and adjust Range Minimum / Maximum so that only the background (buffer) reading of the standard curve is shown in the center of this segment of the X-axis (e.g.: Minimum: -14.0; Maximum: -13.0). Adjust the Major ticks: Interval to half of the segment length (e.g.: 0.5) to show one tick in the center of the left X-axis segment.
  - d. Adjust Length: 10 % of axis.
  - e. Select Numbering or labeling, Location: None.
  - f. Select Segment: Right and appropriately adjust Range, Minimum / Maximum (e.g.: -12.0, 5.0), Major ticks: Interval (e.g.: 1.0) and Starting at (e.g.: -12.0).
  - g. Insert the "- $\infty$ " symbol below the left segment of the X-axis:
    - Select the T-symbol in the menu bar (Place text on the graph or page) and click below the left segment of the X-axis (align with the numbering of the right segment).
    - Click on the α ▼-symbol (menu bar), select Insert Math... and ∞ in the Insert Math Character window. Add "-" before the symbol.
  - h. Refer to step A.7 for other adjustments.

### C. Curve fit

- 1. If the graph includes hook points, all points after the maximum counts have to be removed before performing the curve fit analysis.
- In the Data 1 table (*Navigator* window, Data Tables subfolder), highlight all hook points, then rightmouse click and choose Exclude Values. Refer to Example 2 below:

| Example 2: |                           |          |          |
|------------|---------------------------|----------|----------|
| X Values   | A                         |          |          |
| [TNFα] (M) | AlphaLISA Signal (counts) |          |          |
| X          | A:Y1                      | A:Y2     | A:Y3     |
| 1.00E-06   | 802729*                   | 801077*  | 745013*  |
| 3.00E-07   | 1380851*                  | 1440733* | 1435494* |
| 1.00E-07   | 2291553*                  | 2383819* | 2392411* |
| 3.00E-08   | 2526134                   | 2658322  | 2645676  |
| 1.00E-08   | 1576856                   | 1557610  | 1552331  |
| 3.00E-09   | 711402                    | 657941   | 655692   |
| 1.00E-09   | 262733                    | 232834   | 230468   |
| 3.00E-10   | 75125                     | 72173    | 74629    |
| 1.00E-10   | 24078                     | 26249    | 26576    |
| 3.00E-11   | 11085                     | 10363    | 9902     |
| 1.00E-11   | 6153                      | 5353     | 5677     |
| 3.00E-12   | 3945                      | 3905     | 3893     |
| 3.00E-14   | 2898                      | 2926     | 3167     |
| 3.00E-14   | 3037                      | 2896     | 2941     |
| 3.00E-14   | 3149                      | 2944     | 2774     |
| 3.00E-14   | 3145                      | 3157     | 3094     |

3. Select the Transform of Data 1 table (Navigator window, Results subfolder).

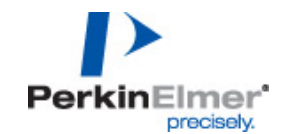

- 4. Click on Analyze and choose Type: Curves & regression and Nonlinear regression (curve fit) in the *Analyze Data* window.
- 5. In the Parameters: Nonlinear Regression (Curve Fit) window choose:
  - a. Equation subfolder: Sigmodial dose-response (variable slope), Unknowns from standard curve.
  - b. Weighting subfolder: Weight by 1/Y2 (minimize relative distance squared).
- The curve fit results are shown in the Nonlin fit of Transform of Data 1 table (Navigator window, Results subfolder).

## D. Calculation of LDL (Lower Detection Limit) and interpolation of unknowns from the standard curve

- 1. Determine the LDL value:
  - a. Calculate the average and standard deviation (SD) counts of all background (buffer) wells using e.g. an Excel spreadsheet.
  - b. Calculate the average + 3×SD counts and enter this value in the **Data 1** table in the first Ycolumn below the standard curve data. Refer to Example 3 below:

| Example 3: |                           |          |          |
|------------|---------------------------|----------|----------|
| X Values   | A                         |          |          |
| [TNFα] (M) | AlphaLISA Signal (counts) |          |          |
| х          | A:Y1                      | A:Y2     | A:Y3     |
| 1.00E-06   | 802729*                   | 801077*  | 745013*  |
| 3.00E-07   | 1380851*                  | 1440733* | 1435494* |
| 1.00E-07   | 2291553*                  | 2383819* | 2392411* |
| 3.00E-08   | 2526134                   | 2658322  | 2645676  |
| 1.00E-08   | 1576856                   | 1557610  | 1552331  |
| 3.00E-09   | 711402                    | 657941   | 655692   |
| 1.00E-09   | 262733                    | 232834   | 230468   |
| 3.00E-10   | 75125                     | 72173    | 74629    |
| 1.00E-10   | 24078                     | 26249    | 26576    |
| 3.00E-11   | 11085                     | 10363    | 9902     |
| 1.00E-11   | 6153                      | 5353     | 5677     |
| 3.00E-12   | 3945                      | 3905     | 3893     |
| 3.00E-14   | 2898                      | 2926     | 3167     |
| 3.00E-14   | 3037                      | 2896     | 2941     |
| 3.00E-14   | 3149                      | 2944     | 2774     |
| 3.00E-14   | 3145                      | 3157     | 3094     |
|            |                           |          |          |
|            | 3404                      |          |          |

- 2. Enter the counts to calculate the concentration of the unknown:
  - a. Copy the triplicate readings obtained for the unknown sample from the Envision AlphaLISA Excel file in the Data 1 table below the standard curve data (or alternatively, enter the average count). See Examples 4a and 4b below:

Example 4a:

|             | 3404  |       |       |  |
|-------------|-------|-------|-------|--|
|             | 83544 | 87569 | 85682 |  |
| Example 4b: |       |       |       |  |
|             |       |       |       |  |
|             | 3404  |       |       |  |

85598

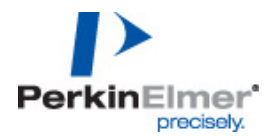

- 3. To re-convert the LDL and unknown data to linear scale, proceed as follows:
  - a. Select the table **Non-lin fit of Transform of Data 1**, then **Interpolated X mean values** (*Navigator* window, **Results** subfolder).
  - b. Click on Analyze and selecting Type: Data manipulations and Transforms in the Analyze Data window.
  - c. In the Parameters: Transforms window, select Transform X values using X=10^X.
  - d. The **Transform of Nonlin fit of Transform of Data 1** table opens showing the calculated results. If no data are displayed in the X-axis column of this table, the counts entered in step 1 and 2 do not fall in the range of the standard curve and can thus not be interpolated.
- 4. To convert the data into a more user-friendly format, perform the following steps:
  - a. Click again Analyze and select Type: Data manipulations and Transforms.
  - b. In the *Parameters: Transforms* window, select Transform X values using X=K×X and K= 1e12 (if converting from M to pM; or adjust accordingly).
  - c. The converted results for the LDL and unknown concentrations are shown in the **Transform of Transform of Nonlin fit of Transform of Data 1** table (*Navigator* window, **Results** subfolder).

#### E. Calculation of maximum counts and signal-to-background (S/B) ratio

- 1. Select the Data 1 table in the Navigator window (Data Tables subfolder).
- 2. Click on **Analyze** and select **Type: Statistical analyses** and **Row means/totals** in the **Analyze Data** window.
- 3. In the Parameters: Row Means/Totals window, select Calculate: Row means with SD.
- The average counts (mean) and standard deviations (SD) for each standard curve concentration are shown in the Row Stats of Data 1 table (*Navigator* window, Results subfolder).
  a. Take note of the average maximum counts in this table.
- 5. Calculate the S/B ratio by dividing the average maximum counts (refer to step 4.a) by the average background counts (refer to step D.1.a).
- 6. In the Transform of Data 1 graph (*Navigator* window, Graphs subfolder) enter the following information using the text T-symbol in the menu bar:
  - a. LDL: refer to step D.4.c
  - b. Maximum counts: refer to step 4.a of this section
  - c. Minimum counts: refer to step D.1.a
  - d. S/B ratio: refer to step 5 of this section
- 7. The final graph with a linear Y-axis should look like the Example 5 below:
  - Example 5:

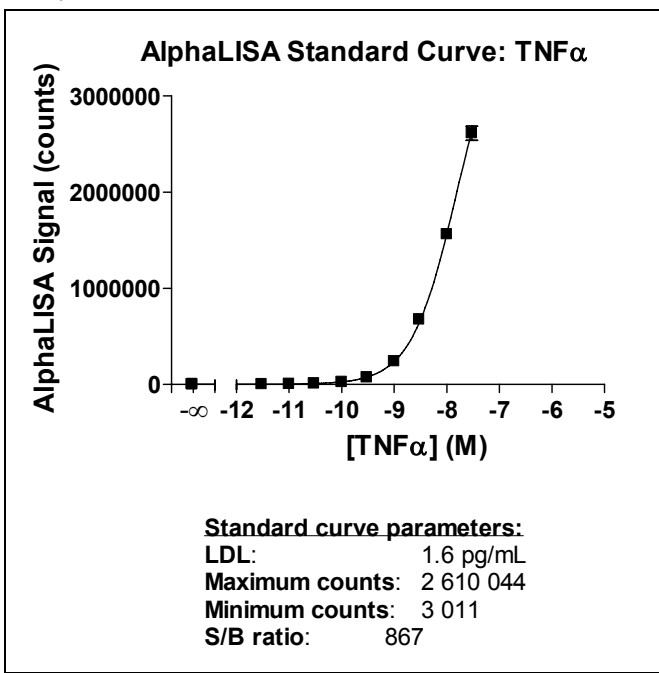

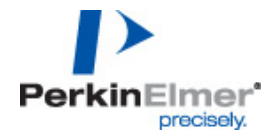

- 8. To create a copy of this graph with a log10 Y-axis, perform the following steps:
  - a. Select the Transform of Data 1 graph (Navigator window, Graphs subfolder).
    - b. From the main menu, select **Insert** and **Duplicate Current Sheet** to create the **Copy of Transform of Data 1 graph**.
    - c. Double-click on the Y-axis and select **Appearance: Scale: Log 10** in the Format Axes (*Left Y axis*) window. Refer to Example 6 below:

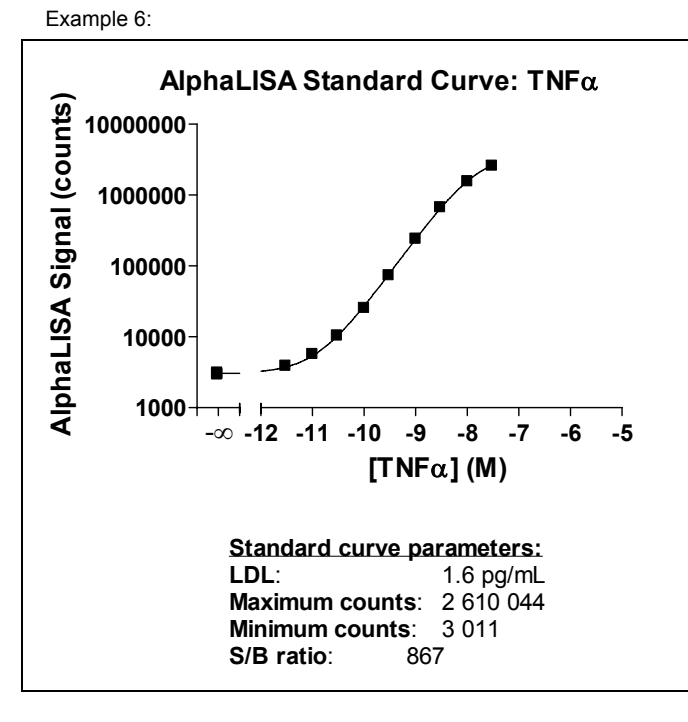